## TWORZENIE RAPORTU WYDATKÓW PRZEZ SZKOLENIOWCA TECHNICZNEGO (KOSZTY NAUKI NA SZKOLENIOWCA)

- Po utworzeniu raportu należy dodać nowy wydatek. Jeśli Twoje wydatki wynikają z nauki na szkoleniowca technicznego, zamiast wybierać rodzaj wydatku, np. posiłki na szkoleniach, Paliwo do wynajętego samochodu itp, wybierz Koszty nauki szkoleniowca
- 2. Do każdego paragonu stwórz osobny wydatek, np.
  - paragon za paliwo do wynajętego samochodu-200zł
  - paragon za posiłek- 29,99 zł
  - paragon za posiłek 49,76 zł

## SZKOLENIE TECHNICZONE \*\* sowy wydałk \*\* sowy wydałk \*\* sowy wydał

3. Następnie zaznacz wszystkie wydatki oraz wejdź w menu Szczegóły->Przypisania

| SZKOLEN                                  | NIE TECHNICZN                                            | E                                            | u                                                                                                    | suń raport Prześlij ra |
|------------------------------------------|----------------------------------------------------------|----------------------------------------------|----------------------------------------------------------------------------------------------------|------------------------|
| + Nowy wydatek                           | + Szybkie wydatki Importuj wydat<br>Przenieś             | Raport                                       |                                                                                                    |                        |
| Data                                     | Rodzaj wydatku<br>Koszty nauki szkoleniowców             | Pl Podsumowania<br>Historia operacji         | Wyhrano włeś wydaśtów, Jaka operacje wykonać?<br>1. Usuł wytrane wydaśti<br>2. Aktiju (wjeste wydaśti |                        |
| 01/03/2018     01/03/2018     01/03/2018 | Koszty nauki szkoleniowców<br>Koszty nauki szkoleniowców | PL Ścieżka zatwierdzenia<br>Komentarze<br>Pl | 3. Edybyl co najmnej jedno pole dla wytranych wyddibłow                                               |                        |
| 0                                        |                                                          | Przypisania<br>Przypisania                   |                                                                                                    |                        |

## 4. Przypisz wydatki do centrum kosztowego 5007551002

Przypisania dla raportu: SZKOLENIE TECHNICZNE

| Lista wydatków                                         |                            |         |                         | Prz                                                              | Przypisania |                                                                                                    |                                                                             |        |  |                                |  |  |  |  |  |
|--------------------------------------------------------|----------------------------|---------|-------------------------|------------------------------------------------------------------|-------------|----------------------------------------------------------------------------------------------------|-----------------------------------------------------------------------------|--------|--|--------------------------------|--|--|--|--|--|
| Przypisz wybrane wydatki Usuń zaznaczenia Podsumowa    |                            |         | F                       | Przypisz wg: • Dodaj nowe przypisanie Usuń wybrane przypisania U |             |                                                                                                    |                                                                             |        |  | Ulubione • Dodaj do ulubionych |  |  |  |  |  |
| Wybierz grupę *                                        |                            |         |                         |                                                                  | Procent     | Cost Center                                                                                               | Kod                                                                         |        |  |                                |  |  |  |  |  |
| ✓ Data ▼                                               | Rodzaj wy                  | . Grupa | Kwota                   | <b></b>                                                          | 100         | Financial Dire 🗸                                                                                          | 500755100                                                                   | 5      |  | _                              |  |  |  |  |  |
| 01/03/2018                                             | Koszty nau.                |         | PLN 29.99               |                                                                  |             | Wpisz wysz                                                                                                | ukiwany (                                                                   | ekst:  |  |                                |  |  |  |  |  |
| <ul> <li>✓ 01/03/2018</li> <li>✓ 01/03/2018</li> </ul> | Koszty nau.<br>Koszty nau. |         | PLN 200.00<br>PLN 49.76 |                                                                  |             | Tekst  Ko<br>(Kod) Tekst<br>(5007550090) Eas<br>(5007550093) Eas<br>(5007550094) Eas<br>(5007551009) Dire | d<br>y Direction 75<br>y Expansion 75<br>y Info 75<br>y Finance 75<br>ction |        |  |                                |  |  |  |  |  |
|                                                        |                            |         |                         |                                                                  | l           | (5007551001) Pure<br>(5007551002) Con<br>(5007551003) Exp<br>(5007551004) Info<br>(5007551005) Fina       | nases<br>nunication<br>ansion<br>matique<br>incial Direction                | Retail |  | -                              |  |  |  |  |  |

5. Zatwierdź przypisanie oraz prześlij raport do zatwierdzenia przez dział finansowy (w standardowy sposób opisany w manualu użytkownika Concur).